## **MOBILE INSTRUCTIONS**

- 1. Go to the App Store on your device
- 2. Search and install Infinite Campus Mobile Portal
  - Note: there is an app for parents and an app for students

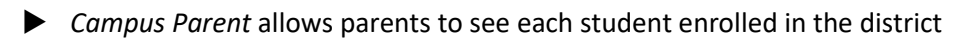

- Campus Student is only student information for the student that is logged in
- 3. Enter the District and State

  District: Christian
  State: Kentucky

  4. Select Christian County
  5. Enter your username and password
  - Parents, if you do not know your username or password, contact the following:

Barbara McCord 270.887.7052 barbara.mccord@christian.kyschools.us

► Terri Jones 270.887.7050 terri.jones@christian.kyschools.us

Students-your log-in is the following: <u>firstname.lastname@stu.christian.kyschools.us</u>

Password= ccps\*\*\*\* (last 4 numbers of student ID)

| Infinite Campus                                               | Infinite<br>Campus                                            |
|---------------------------------------------------------------|---------------------------------------------------------------|
| Christian County                                              | Campus Student<br>Christian County                            |
| Parent Username Password Password                             | Student Username Pessword                                     |
| 🗋 Stay logged in 🚯                                            | Stay logged in 🚯                                              |
| Log In                                                        | Log In                                                        |
| Forgot Password?   Forgot Username?   Help<br>Change District | Forgot Password?   Forgot Username?   Help<br>Change District |

6. Once logged, tap on the triple bar in the top left corner to open the menu tab.

 From the Menu on the left side, you can view several categories connected with the student's campus profile.

- Assignments
- Grades (in progress)
- Attendance
- Schedule
- Reports (report cards/transcripts are here)
- And much more!

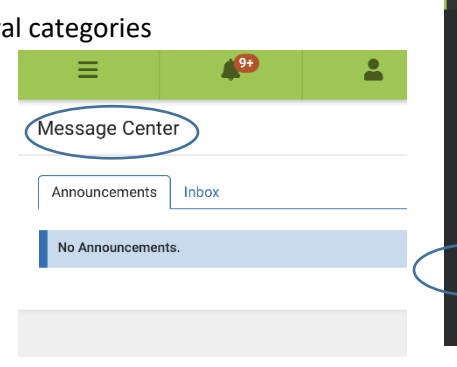

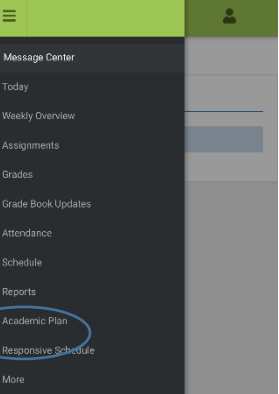

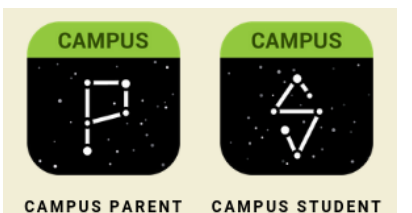

## **DESKTOP COMPUTER INSTRUCTIONS**

- 1. Open a web browser and go to www.christian.kyschools.us
- 2. Click the tab you want to view
  - ▶ If parent, click the *Parents* tab on the top row
  - ▶ If student, click the *Students* tab on the top row

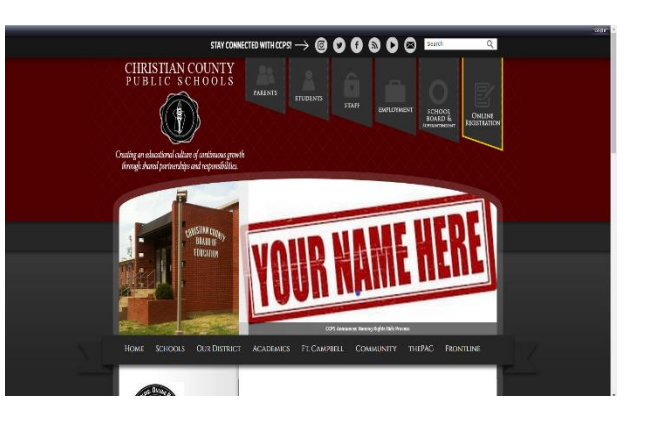

## **PARENTS**

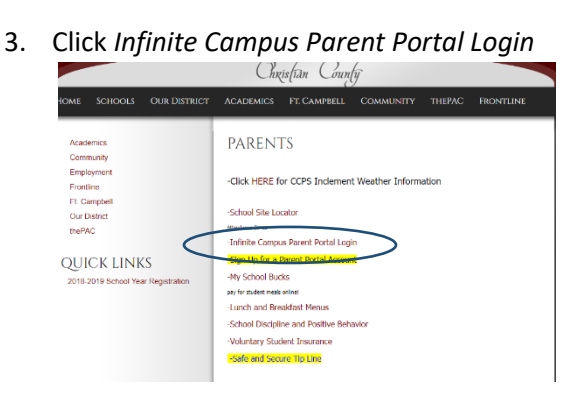

- 4. Enter your username and password
  - This is the same as what you use for online registration each year
  - If you do not know your username or password, contact the following:

Barbara McCord 270.887.7052 barbara.mccord@christian.kyschools.us

Terri Jones270.887.7050terri.jones@christian.kyschools.us

- Once logged in you will be brought to the Message Center.
- 5. From the Menu on the left side, you can view several categories connected with the student's campus profile.
  - Grades (in progress)
  - Attendance
  - Schedule
  - Reports (report cards/transcripts are here)
  - And much more!

## STUDENTS

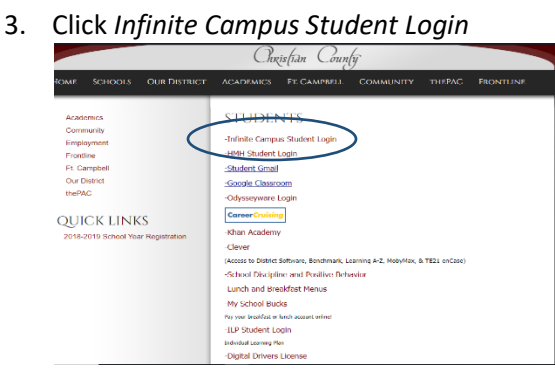

- 4. Enter your username and password
  - Username is school e-mail
  - Password: ccps\*\*\*\* (last 4 # of school ID)
- Once logged in you will be brought to the Message Center.
- 5. From the Menu on the left side, you can view several categories connected with the student's campus profile.
  - Grades (in progress)
  - Attendance
  - Schedule
  - Reports (report cards/transcripts are here)
  - And much more!